# 여러 주문건을 일괄로 발송처리 하는 경우 💞

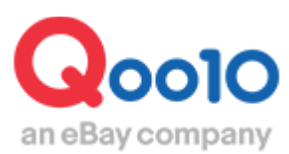

Update 2022-09

### 목차

### ▪ 일괄로 발송예정일 입력 방법

| 1. | 발송예정일 | 입력방법 | (직접)    | <br><u>3</u> |
|----|-------|------|---------|--------------|
| 2. | 발송예정일 | 입력방법 | (Excel) | <br><u>6</u> |

### ■ 일괄로 발송처리하는 방법

| 1. 발송처리하는 방법 (Excel) | 9 |
|----------------------|---|
|----------------------|---|

### 여러 주문건을 일괄로 발송처리 하는 방법

해당 메뉴에서 주문데이터를 확인하여 복수의 주문건에 대해 발송예정일 입력 및 일괄 발송처리를 할 수 있습니다.

확인 경로

### 배송/취소/미수취 > 배송관리

J•QSM에 로그인 후 https://qsm.qoo10.jp/GMKT.INC.GSM.Web/Login.aspx

[배송/취소/미수취] 클릭
 풀다운 리스트에서 [배송관리] 클릭

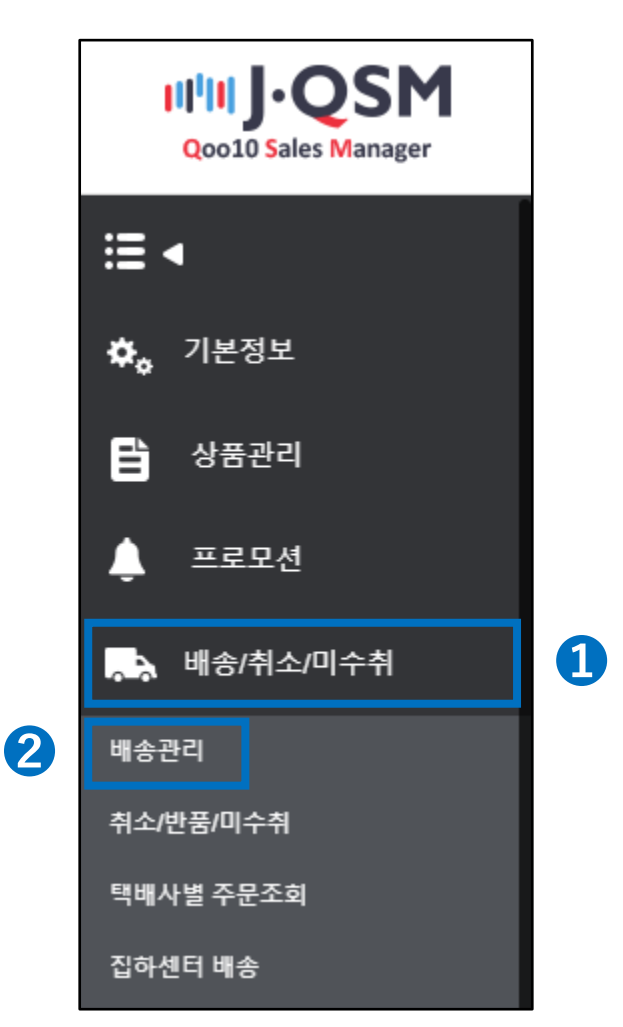

#### 1. 발송예정일 직접 입력방법

2. 발송처리 방법

1. 발송예정일 Excel 입력방법

신규주문이 접수되면, 발송예정일을 입력합니다. 입력이 완료되면 고객에게 자동으로 예정일 안내 메일이 발송됩니다. 발송예정일 입력방법에는 <u>직접입력</u>과 <u>Excel입력</u> 두 가지 방식이 있습니다.

#### 1.발송예정일 입력(직접입력)

# 배송/취소/미수취 > 배송관리 > 배송요청(요약보기 or 상세보기)

- 신규주문의 숫자를 클릭하면 해당 주문건 리스트가 그리드에 나타납니다.
- 2 발송예정일을 입력할 주문건의 체크박스에 체크를 합니다.

※상단의 체크박스를 체크하면 전체 주문 한번에 체크 가능(붉은 원 부분)

| 배송       | 요청(요약보기) | 배송요창                   | (상세보 <b>기</b> ) | 묶음배송  | 배송중/배송완료        |          |              |
|----------|----------|------------------------|-----------------|-------|-----------------|----------|--------------|
| 주문처i     | 리중 5     | <ol> <li>신규</li> </ol> | 주문 <u>10</u>    | 배종    | 승준비 🧕           | 배송기      | 다연           |
|          |          |                        |                 |       |                 |          |              |
| 예약주둔     | 건        | 주문처리중                  | 5 <u>0</u>      | 신규주문  | <u>10</u>       | 배송준비     | <u>0</u>     |
| 배송방식     | •        | 일반배송(                  | 추적-X) <b>Q</b>  | 일반배송( | 추적-O) <u>10</u> | 특송(DHL,E | MS,Fedex 등)  |
| 2(-)     | 배송상태     | 주문번호                   | 장바구니번호          | 택배사   | 송장번호            | 발송일      | 주문           |
|          | 배송요청     | 326297589              | 136127970       | ゆうパック |                 | 20180807 | 2018/08/06   |
| ✓        | 배송요청     | 326297590              | 136127970       | ゆうパック |                 | 20180807 | 2018/08/06 1 |
|          | 배송요청     | 326316699              | 136131776       | ゆうパック |                 | 20180807 | 2018/08/06   |
| <b>~</b> | 배송요청     | 326316700              | 136131776       | ゆうパック |                 | 20180807 | 2018/08/06 1 |
|          | 배송요청     | 326316701              | 136131776       | ゆうパック |                 | 20180807 | 2018/08/06   |
|          | 배송요청     | 326316702              | 136131776       | ゆうパック |                 | 20180807 | 2018/08/06 1 |
|          | 배송요청     | 326316703              | 136131776       | ゆうパック |                 | 20180807 | 2018/08/06 1 |
|          | 배송요청     | 326316704              | 136131776       | ゆうパック |                 | 20180807 | 2018/08/06 1 |
|          | 배송요청     | 326316705              | 136131776       | ゆうパック |                 | 20180807 | 2018/08/06 1 |
|          | 배송요청     | 326316706              | 136131776       | ゆうパック |                 | 20180807 | 2018/08/06   |

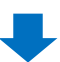

1. 발송예정일 직접 입력방법

1. 발송예정일 Excel 입력방법

2. 발송처리 방법

#### 1.발송예정일 입력(직접입력)

③ 페이지 최 하단의 【배송예정일 입력】 탭을 클릭합니다.

④ 달력버튼 클릭하여 발송예정일을 선택합니다.

5 【선택건 일괄 발송예정일 등록】을 클릭하면 발송예정일 입력이 완료됩니다.

| 배송예정일 입력                                                                        | 발송처리(일괄발송)                                                                | 취소처리                                    | 방문수령인증                        | su | мо | TU | WE | тн | FR | SA |
|---------------------------------------------------------------------------------|---------------------------------------------------------------------------|-----------------------------------------|-------------------------------|----|----|----|----|----|----|----|
| 배송예정일 입력                                                                        | 발송 예정일 입력시 주문 확인 성                                                        | 상태가 됩니다.                                |                               |    |    | _  | 1  | 2  | 3  | 4  |
|                                                                                 |                                                                           | _                                       |                               | 5  | 6  | 7  | 8  | 9  | 10 | 11 |
| 배송예정일 입력                                                                        | 발송예정일                                                                     | 2020/12/03                              |                               | 12 | 13 | 14 | 15 | 16 | 17 | 18 |
| 일괄입력                                                                            | * 날짜 형식 : YYYYMMD                                                         | D(8자) 1택건(                              | 일괄발송예정일등록 📘                   | 19 | 20 | 21 | 22 | 23 | 24 | 25 |
| <ul> <li>일반주문은 3영업일 이내</li> <li>상품정보에 입력된 발송7</li> <li>방소예정의 미이려지 방소</li> </ul> | , 예약주문은 상품정보에 입<br>, 예약주문은 상품정보에 입<br>, 아이 경과할 경우 발송예<br>, 아이의 경과 시전에 구매자 | 력된 상품준비일/출<br>정일 입력이 불가합<br>로보티 주무 최소 2 | 시일 이내 가능(영업일 기<br>니다.<br>노하니다 | 26 | 27 | 28 | 29 | 30 | 31 |    |
| <ul> <li> 발송 예정일은 구매자에게</li> </ul>                                              | 에 강남되므로 예정일까지 배                                                           | 소구리 구군 뒤소 /<br>송하셔야 합니다.                | 0144.                         |    |    |    |    |    |    |    |
| • 배송 예정일은 한 번 입력                                                                | 하시면 수정할 수 없으므로 #                                                          | 주의하시기 바랍니                               | н.                            |    |    |    |    |    |    |    |

# 주의사항! · 당일발송상품: 상품정보에 설정된 [당일발송시간]내의 주문은 주문당일로만 발송예정일 입력가능 · 일반발송상품 : 상품정보에 설정된 [1~3영업일]내의 발송가능일에 따라서 발송예정일 입력가능 · 예약발송상품 : 상품정보에 설정된 [상품준비일/출시일]까지의 날짜로 발송예정일 입력가능 · 상품정보에 설정된 발송가능일을 초과할 시, 배송예정일을 입력할 수 없습니다. · 발송예정일이 입력되지 않은 주문은 고객이 언제든지 취소 가능합니다. · 한번 입력한 발송예정일은 변경이 불가합니다. (만일 발송예정일을 잘못 입력한

Excel 파일을 이용하면 복수의 주문건에 발송예정일을 일괄로 간편하게 입력 할 수 있습니다.

1.발송예정일 입력(Excel 입력)

# 배송/취소/미수취 > 배송관리 > 배송요청(요약보기 or 상세보기)

1 신규주문의 숫자를 클릭하면 해당주문 리스트가 그리드에 나타납니다.

❷ Excel 파일로 다운로드 할 주문건의 체크박스에 체크를 합니다.

3【선택주문 엑셀다운】 버튼을 클릭하여 체크한 주문건을 다운로드 합니다.

| 배콩   | <b>승요청(요약보기)</b> | 배송요청                   | 영(상세보기)        | 묶음배송       | 배송중/배송완료        |          |             |
|------|------------------|------------------------|----------------|------------|-----------------|----------|-------------|
| 주문처  | 리중 5             | <ol> <li>신규</li> </ol> | ·주문 <u>5</u>   | 배송건        | <sup>준비</sup> 2 | 배송기      | 지연 <u>0</u> |
|      |                  |                        |                |            |                 |          |             |
| 예약주  | 문건               | 주문처리중                  | 5 <u>0</u>     | 신규주문       | <u>5</u>        | 배송준비     | 2           |
| 배송방  | 식 🥐              | 일반배송(                  | 추적-X) <u>0</u> | 일반배송(추     | 적-O) <u>7</u>   | 특송(DHL,E | MS,Fedex 등) |
| 20   | 배송상태             | 주문번호                   | 장바구니번호         | 택배사        | 송장번호            | 발송일      | 주문          |
|      | 배송요청             | 326297590              | 136127970      | ゆうパック      |                 | 20180807 | 2018/08/06  |
|      | 배송요청             | 326316699              | 136131776      | ゆうパック      |                 | 20180807 | 2018/08/06  |
|      | 배송요청             | 326316700              | 136131776      | ゆうパック      |                 | 20180807 | 2018/08/06  |
|      | 배송요청             | 326316701              | 136131776      | ゆうパック      |                 | 20180807 | 2018/08/06  |
|      | 배송요청             | 326316705              | 136131776      | ゆうパック      |                 | 20180807 | 2018/08/06  |
| <    |                  |                        | > <            |            |                 |          |             |
|      |                  |                        |                |            |                 |          |             |
| 조회/차 | 2                | 전체선택                   | 택 🛛 🗷 전체주문 엑실  | 셀다 🕄 🗷 선택의 | 주문 엑셀다운 비       | 배송방식변경 비 | 배송비조회       |
| 출력   |                  | 주소 출                   | 력 납품서출력        | 발주서출력      | 바코드 라벨출력        |          |             |

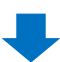

1. 발송예정일 직접 입력방법

2. 발송예정일 Excel 입력방법

2. 발송처리 방법

#### 1.발송예정일 입력(Excel 입력)

④ 다운로드한 엑셀파일에서 발송예정일에 날짜를 입력하고 저장합니다.

(입력 형식: 2018년 8월 9일 →20180809)

| G                | н                | I.    | J        | к     | L      | м        |
|------------------|------------------|-------|----------|-------|--------|----------|
| 주문일              | 입금일              | 배달희망일 | 발송예정일    | 배송완료일 | 배송방식   | 상품코드     |
| 2018-08-06 11:30 | 2018-08-06 11:30 | 4     | 20180809 |       | 일반배송(추 | 59312868 |
| 2018-08-06 13:22 | 2018-08-06 13:22 |       | 20180809 |       | 일반배송(추 | 59312868 |
| 2018-08-06 13:22 | 2018-08-06 13:22 |       | 20180809 |       | 일반배송(추 | 59312868 |
|                  |                  |       |          |       |        |          |
|                  |                  |       |          |       |        |          |
|                  |                  |       |          |       |        |          |
|                  |                  |       |          |       |        |          |
|                  |                  |       |          |       |        |          |
|                  |                  |       |          |       |        |          |

# 주의사항! · 당일발송상품: 상품정보에 설정된 [당일발송시간]내의 주문은 주문당일로만 발송예정일 입력가능 · 일반발송상품 : 상품정보에 설정된 [1~3영업일]내의 발송가능일에 따라서 발송예정일 입력가능 · 예약발송상품 : 상품정보에 설정된 [상품준비일/출시일]까지의 날짜로 발송예정일 입력가능 · 상품정보에 설정된 발송가능일을 초과할 시, 배송예정일을 입력할 수 없습니다. · 발송예정일이 입력되지 않은 주문은 고객이 언제든지 취소 가능합니다. · 한번 입력한 발송예정일은 변경이 불가합니다.

2. 발송처리 방법

- 5 배송관리 페이지 최 하단 부분의 【배송예정일 입력】 탭을 클릭합니다.
- 6 【엑셀 일괄 발송 예정일 입력】 버튼을 클릭합니다.
- ⑦ 팝업창에서 【Excel Upload】 버튼을 클릭하여, 저장한 파일을 선택합니다.
- 8 【Upload File】 버튼을 클릭합니다.
- ⑨ 【선택건 일괄 발송예정일 등록】을 클릭하면 발송예정일 등록이 완료됩니다.

| 6 | 배송예정일 입력                                                 | 발송처리(일괄발송)                        | 취소처리                    | 방문수령인증     | 온라인 서비스 제공    |             |
|---|----------------------------------------------------------|-----------------------------------|-------------------------|------------|---------------|-------------|
|   | 배송예정일 입력                                                 | 발송 예정일 입력시 주문 획                   | 인 상태가 됩니다.              |            |               |             |
|   | 배송예정일 입력                                                 | 발송예정일                             | 2020/12/03              | 6          |               |             |
|   | 일괄입력                                                     | * 날짜 형식 : YYYYI                   | MMDD(8자리) 선택건           | 일괄발송예정일등록  | 🗷 엑셀일괄발송예정일입력 |             |
|   |                                                          |                                   |                         |            |               |             |
|   | 선택건일괄발송여                                                 | 정일등록                              | ile Upload              |            |               |             |
| Ļ | 바소 에정이 오 그 때 다이                                          |                                   | File Upload             | l Upload   | 8             | Upload File |
|   | <ul> <li> 월종 예정철은 구매자여</li> <li>배송 예정철은 한 번 입</li> </ul> | 『게 안내되므도 예정될기』<br>력하시면 수정할 수 없의 g | 로드 파일 형식은 xis, xisx, cs | v 만 가능합니다. |               |             |
| l |                                                          |                                   |                         |            |               |             |
|   |                                                          |                                   |                         |            |               |             |

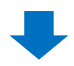

◆ 업로드한 신규주문 3건이 배송준비로 이동한 것을 확인 할 수 있습니다.

|              |                                  |                                |                      | -                                 |                 |                                                   |                                      |                                              |                    |                                      |
|--------------|----------------------------------|--------------------------------|----------------------|-----------------------------------|-----------------|---------------------------------------------------|--------------------------------------|----------------------------------------------|--------------------|--------------------------------------|
| 주문처리         | I중 <u>5</u>                      |                                | 신규주문                 | 5                                 | 배송준             | ы <mark>] 2</mark>                                |                                      | 배송지연                                         | <u>0</u>           |                                      |
|              |                                  |                                | <b>`</b>             | ~                                 |                 |                                                   |                                      |                                              |                    |                                      |
| 예약주문         | 건                                | 2                              | 주문처리중 <u>0</u>       |                                   | 신규주문            | <u>5</u>                                          | 배                                    | 송준비 <u>2</u>                                 |                    |                                      |
| 배송방식         | ?                                | ç                              | 일반배송(추적-X)           | <u>0</u>                          | 일반배송(추적         | 4-0) <u>7</u>                                     | 특                                    | 송(DHL,EMS                                    | ,Fedex 등)          | <u>0</u>                             |
|              | 배송상태                             | 주문번호                           | }바구니번호               | 택배사                               | 송장번호            | 발송일                                               | 주문일                                  | 입금일                                          | 배달희망엩              | 발송예정                                 |
| ✓            | 배송요청                             | 326316700                      | 136131776            | ゆうパック                             |                 | 20180807                                          | 2018/08/06                           | 2018/08/06                                   |                    | 20180809                             |
| ✓            | 배송요청                             | 326316699                      | 136131776            | ゆうパック                             |                 | 20180807                                          | 2018/08/06                           | 2018/08/06                                   |                    | 20180809                             |
| ✓            | 배송요청                             | 326297590                      | 136127970            | ゆうパック                             |                 | 20180807                                          | 2018/08/06                           | 2018/08/06                                   |                    | 20180809                             |
|              |                                  |                                |                      |                                   |                 |                                                   |                                      |                                              |                    |                                      |
| 주문처리         | 중 <u>5</u>                       |                                | 신규주문                 | 2                                 | 배송준             | 61 <u>5</u>                                       |                                      | 배송지연                                         | <u>0</u>           |                                      |
|              |                                  |                                |                      |                                   |                 | 1-1                                               |                                      |                                              |                    |                                      |
|              |                                  |                                |                      |                                   |                 |                                                   |                                      |                                              |                    |                                      |
|              | 21                               | 3                              | ~ 문처리 주 이            |                                   | 신규주문            | 5                                                 | н                                    | 송준비 <u>2</u>                                 |                    |                                      |
| 계약주문         | 2                                |                                |                      |                                   |                 | <u> </u>                                          |                                      |                                              |                    |                                      |
| 예약주문<br>배송방식 | 2<br>?                           | ę                              | 일반배송(추적-X)           | <u>0</u>                          | 일반배송(추적         | <u>-</u> 0) <u>7</u>                              | 투                                    | 송(DHL,EMS                                    | ,Fedex 등)          | <u>0</u>                             |
| 례약주문<br>배송방식 | 건<br>?<br>배송상태                   | 오<br>주문번호                      | 일반배송(추적-X)<br>나다니번호  | <u>♀</u><br>택배사                   | 일반배송(추적<br>송장번호 | 9<br>(-O) <u>7</u><br>발송일                         | 특<br>주문일                             | 송(DHL,EMS<br>입금일                             | ,Fedex 등)<br>배달희망일 | <u>0</u><br>발 <b>≰</b> 예정            |
| 예약주문<br>배송방식 | 2<br>?<br>배송상태<br>배송요청           | 우문번호<br>326297590              | 말반배송(추적-X)           | <u>0</u><br>택배사<br>ゆうパック          | 일반배송(추적<br>송장번호 | <u>-</u><br>(-O) <u>7</u><br>발송일<br>20180808      | 특<br>주문일<br>2018/08/06               | 송(DHL,EMS<br>입금일<br>2018/08/06               | ,Fedex 등)<br>배달희망일 | <u>♀</u><br>발╡예정<br>2018/08/0        |
| 예약주문<br>배송방식 | 신<br>(?)<br>배송상태<br>배송요청<br>배송요청 | 주문번호<br>326297590<br>326316699 | 보라다공 호<br>실반배송(추적-X) | <u>0</u><br>택배사<br>ゆうパック<br>ゆうパック | 일반배송(추적<br>송장번호 | ·<br>[-O) <u>7</u><br>발송일<br>20180808<br>20180808 | 득<br>주문일<br>2018/08/06<br>2018/08/06 | 송(DHL,EMS<br>입금일<br>2018/08/06<br>2018/08/06 | ,Fedex 등)<br>배달희망일 | 0<br>발급 예정<br>2018/08/0<br>2018/08/0 |

발송예정일 입력 후 상품의 포장•발송준비가 끝나면 송장정보를 입력하여 주문을 발송 처리합니다.

2.발송 처리 방법

#### 배송/취소/미수취 > 배송관리 > 배송요청(요약보기 or 상세보기)

 배송준비의 숫자를 클릭하여 하단 그리드에 해당주문의 리스트가 나타나면, 발송처리 할 주문건의 체크박스에 체크를 합니다.
 【선택주문 엑셀다운】 버튼을 클릭하여 선택한 주문 데이터를 엑셀 파일로 일괄 다운로드 합니다.

| 배송    | 요청(요약보기)    | 배송요청      | !(상세보기)        | 묶음배송                    | 배송중/배송완료       |          |              |
|-------|-------------|-----------|----------------|-------------------------|----------------|----------|--------------|
| 주문처리  | 김중 <u>5</u> | 신규        | ·주문 <u>5</u>   | <b>1</b> 배송준            | 비 <u>5</u>     | 배송지      | [연 <u>0</u>  |
|       |             |           |                |                         |                |          |              |
| 예약주문  | 건           | 주문처리중     | s. <u>0</u>    | 신규주문                    | <u>5</u>       | 배송준비     | <u>5</u>     |
| 배송방식  | 0           | 르반배송(ā    | 추적-X) <u>0</u> | 일반배송(추적                 | 덕-O) <u>10</u> | 특송(DHL,E | MS,Fedex 등)  |
|       | u 중상태       | 주문번호      | 장바구니번호         | 택배사                     | 송장번호           | 발송일      | 주문얼          |
|       | 배송요청        | 326297589 | 136127970      | ゆうパック                   |                | 20180807 | 2018/08/06 1 |
|       | 배송요청        | 326316702 | 136131776      | ゆうパック                   |                | 20180807 | 2018/08/06 1 |
|       | 배송요청        | 326316703 | 136131776      | ゆうパック                   |                | 20180807 | 2018/08/06 1 |
|       | 배송요청        | 326316704 | 136131776      | ゆうパック                   |                | 20180807 | 2018/08/06 1 |
|       | 배송요청        | 326316706 | 136131776      | ゆうパック                   |                | 20180807 | 2018/08/06 1 |
|       |             |           |                |                         |                |          |              |
| <     |             |           | > <            |                         |                |          |              |
| 조회/처i | 리           | 전체선택      | 백 🛛 전체주문 엑쉬    | 셀다 <mark>②</mark> 🗷 선택주 | 두문 엑셀다운 - 바    | 배송방식변경   | 배송비조회        |
| 출력    |             | 주소 출      | 력 납품서출력        | 발주서출력                   | 바코드 라벨출력       |          |              |

6 다운로드 한 엑셀파일을 열어 배송사명과 송장번호를 입력 한 후, 파일을 저장합니다.(파일형식: Excel 통합 문서)

| F     | <b>్ ా</b> | ≥ - <b>2</b> - ≑ |           |       |           |          |                  |    |
|-------|------------|------------------|-----------|-------|-----------|----------|------------------|----|
| 파     | 일 홈        | 삽입               | 페이지 레이아웃  | 수식    | 데이터 검토    | 토 보기     | ♀ 수행할 작업을        | 알려 |
| 1.4.4 |            |                  | 1 5       |       |           |          |                  |    |
| LII   |            |                  | Jx        |       |           |          |                  |    |
|       | A          | В                | С         | D     | E         | F        | G                |    |
| 1     | 배송상태       | 주문번호             | 장바구니번호    | 택배사   | 송장번호      | 발송일      | 주문일              | 입금 |
| 2     | 배송요청       | 326297589        | 1361279   | ロラパック | 987654321 | 20180807 | 2018-08-06 11:30 | 20 |
| 3     | 배송요청       | 326316702        | 136131776 | ロラパック | 987654322 | 20180807 | 2018-08-06 13:22 | 20 |
| 4     | 배송요청       | 326316704        | 136131776 | ロラパック | 987654323 | 20180807 | 2018-08-06 13:22 | 20 |
| 5     |            |                  |           |       |           |          |                  |    |
| 6     |            |                  |           |       |           |          |                  |    |
| 7     |            |                  |           |       |           |          |                  |    |
| 8     |            |                  |           |       |           |          |                  |    |
| 9     |            |                  |           |       |           |          |                  |    |
| 10    |            |                  |           |       |           |          |                  |    |
| 11    |            |                  |           |       |           |          |                  |    |

### ④ 같은 페이지 최하단의 (발송처리(일괄발송))탭에서 (엑셀 일괄발송확인) 버튼을 클릭합니다.

| 배송예정일 입력   | 발송처리(일괄발송)     | 취소처리                    | 방문수령인증           | 온라인 서비스 제공        |           |             |
|------------|----------------|-------------------------|------------------|-------------------|-----------|-------------|
| 발송처리(일괄발송  | 5) ?           |                         |                  |                   |           |             |
|            | 발송일            |                         | (Example) YYYYMM | NDD               |           |             |
|            | ※ 한 번 설정된 발송일은 | - 변경 불가능하며 택            | 배사/송장번호만 수정 가    | 능합니다.             |           | 발송확인        |
| 발송처리(일괄발송) | 택배사            | Select                  | $\vee$           | Select            |           | 발송정보 수정(개별) |
|            | 송장번호           | <b>4</b><br>'-'와 같은 특수문 | 문자 제외 후 입력요망)    |                   |           | 발송정보 수정(일괄) |
| 일괄발송       | 선택건일괄발송확인      | 🛛 엑셀 일괄발송혁              | 1인 🔊 주문번호 엑셀일    | 괄발송(팝업) 🛛 장바구니 엑  | 셀일괄발송(팝업) |             |
|            | 발              | 송처리 시 유의사항 :            | 올바른 택배사명을 입력     | 해야 배송추적 및 정산처리가 기 | 능합니다.     |             |

- 5 [Excel Upload] 버튼을 클릭하여 3에서 저장했던 파일을 선택합니다.
- 6 【Upload File】 버튼을 클릭합니다.

✓【선택건 일괄발송 확인】버튼을 클릭하면 발송처리가 완료됩니다.

| 배송예정일 입력   | 발송처리(일괄발송)            | 취소      | 처리<br>Qoo10 - QSM · | 방문수령인증<br>Microsoft Edge | 온라인 사           | 네비스 제공           |                |
|------------|-----------------------|---------|---------------------|--------------------------|-----------------|------------------|----------------|
| 발송처리(일괄발송) | •                     |         | A https://q         | m.qoo10.jp/GMKT.INC.Gsm  | n.Web/popup/cor | nmon/excelupload | .aspx?startlin |
|            | 발송일<br>※ 한 번 설정된 발송일은 | · 변경 불가 | File U              | pload<br>5               | (               |                  | Â              |
| 발송처리(일괄발송) | 택배사                   | Sele    | File<br>Upload      | Excel Upload             |                 | Upload File      |                |
|            | 송장번호                  | ('-'와 길 | 업로드 파(              | 일 형식은 xls, xlsx, csv     | 만 가능합니다         | ÷ł.              | ~              |
| 일괄발송 🗸     | 선택건일괄발송확인             | 🛛 엑셀 🕯  | 실괄멸공확인              | 🛛 수군민오 엑셀일:              | 특립운(표정)         | N 장바구니 9         | 백앨일팔멸송(팝旨      |
|            | 발                     | 송처리 시 🗄 | 유의사항 : 올비           | h른 택배사명을 입력 <del>ㅎ</del> | 배야 배송추적         | 및 정산처리가 :        | 가능합니다.         |

#### 주의사항!

· 만일 여러 개의 주문번호에 대해 한 송장번호로 발송처리가 필요한 경우, <u>반드시</u> 같이 일괄발송처리 해야합니다. · 한번 발송처리가 완료되면 배송요청상태로 되돌릴 수 없습니다. 실수로 배송중 상태로 변경되었을 경우, 고객에게 Qpost 메시지를 통해 올바른 발송일, 배송방법, 송장번호를 안내해주시기 부탁드립니다. · 발송처리시 올바른 송장번호를 입력하지 않을 경우, 에러가 발생하며 발송처리가

불가능합니다. 반드시 올바른 송장번호를 입력하여 발송처리 해주시기 바랍니다. ※ 임의의 송장번호를 입력할 경우 발송처리가 불가능합니다.

#### 2. 발송처리 방법

#### 2. 발송예정일 Excel 입력방법

#### ※발송처리를 완료하면 배송상태는 「배송요청」에서 「배송중」으로 변경되며, 고객에게 발송 안내 메일이 자동으로 발송됩니다.

| 예약주문건                                                                                                    |                       | 2                             | 주문처리중 0                                                     |                       | 신규주문                                                   | <u>6</u>                                                  | В                                                                        |
|----------------------------------------------------------------------------------------------------|-----------------------|-------------------------------|-------------------------------------------------------------|-----------------------|--------------------------------------------------------|-----------------------------------------------------------|--------------------------------------------------------------------------|
| 배송방식 🥐                                                                                                    |                       | ٩                             | 일반배송(추적-X) 🧕                                                | 2                     | 일반배송(*                                                 | 추적-0) <u>10</u>                                           | Ē                                                                        |
|                                                                                                    | 배송상태                  | 주문번호                          | 장바구니번호                                                      | 택배사                   | 송장번호                                                   | 발송일                                                       | 주문일                                                                      |
| . ● 배송                                                                                                    | 요청                    | 326297589                     | 136127970                                                   | ゆうパック                 | 987654321                                              | 20180807                                                  | 2018/08/06 11:30:0                                                       |
| ✔ 배송                                                                                                    | 요청                    | 326316702                     | 136131776                                                   | ゆうパック                 | 987654322                                              | 20180807                                                  | 2018/08/06 13:22:3                                                       |
| NU AN                                                                                                    | 0 천                   | 326316704                     | 136131776                                                   | ゆうパック                 | 987654323                                              | 20180807                                                  | 2018/08/06 13:22:3                                                       |
|                                                                                                    |                       | 320310704                     | 1                                                           |                       |                                                        |                                                           |                                                                          |
| 비약주문건                                                                                                    |                       | <u>उट्टानगर</u> ्य            | <sup>드</sup> 문처리중 <u>0</u>                                  |                       | 신규주문                                                   | 5                                                         | 8                                                                        |
| ▲ 비용                                                                                                    |                       |                               | 트문처리중 <u>0</u><br>님반배송(추적-X) <u>0</u>                       |                       | 신규주문<br>일반배송(4                                         | <u>5</u><br>추적-0) <u>7</u>                                | E                                                                        |
| ▶ 매 8       ▶     ▶     ▶       계약주문건       배송방식     ?       선택                                                                                                    | 배송상태                  | 주문번호                          | 동문처리중 0<br>방반배송(추적-X) 0<br>장바구니번호                           | 택배사                   | 신규주문 일반배송(격<br>양반배송(격<br>송장번호                          | <u>5</u><br>주적-0) <u>7</u><br>발송일                         |                                                                          |
| ▶     ▶       ॥९२२문건       배송방식       •       선택       ♥       배송량                                                                                                    | 파 0<br>배송상태<br>중      | 주문번호<br>26297589              | 동문처리중 및<br>발반배송(추적-X) 및<br>장바구니번호<br>136127970              | 택배사<br>ゆうパック          | 신규주문<br>일반배송(2<br>송장번호<br>121212121212                 | <u>5</u><br>추적-0) <u>I</u><br>발송일<br>20180807             | E<br>2018/08/06 11:30:01                                                 |
| ▼         ●         ●         ●         ●         ●         ●         ●         ●         ●         ●         ●         ●         ●         ●         ●         ●         ●         ●         ●         ●         ●         ●         ●         ●         ●         ●         ●         ●         ●         ●         ●         ●         ●         ●         ●         ●         ●         ●         ●         ●         ●         ●         ●         ●         ●         ●         ●         ●         ●         ●         ●         ●         ●         ●         ●         ●         ●         ●         ●         ●         ●         ●         ●         ●         ●         ●         ●         ●         ●         ●         ●         ●         ●         ●         ●         ●         ●         ●         ●         ●         ●         ●         ●         ●         ●         ●         ●         ●         ●         ●         ●         ●         ●         ●         ●         ●         ●         ●         ●         ●         ●         ●         ●         ●         ●         ● | # 0<br>배송상태<br>중<br>중 | 주문번호<br>26297589<br>226316702 | 동문처리중 및<br>방반배송(추적-X) 및<br>장바구니번호<br>136127970<br>136131776 | 택배사<br>ゆうパック<br>ゆうパック | 신규주문<br>일반배송(2<br>송장번호<br>121212121212<br>121212121213 | <u>5</u><br>추적-0) <u>I</u><br>발송일<br>20180807<br>20180807 | 프 2018/08/06 10:22:3<br>주문일<br>2018/08/06 11:30:09<br>2018/08/06 13:22:3 |

추가적인 문의사항이나 이해가 안되는 부분이 있으신 경우, 하기 담당부서로 문의 부탁드립니다

문의처 Qoo10에 문의하기 > 카테고리 [QSM조작] > [물류·배송·주문정보]